## **Inventory Management System**

# **Department of ICT**

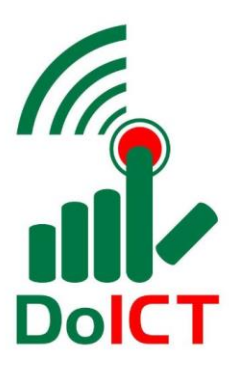

# **USER MANUAL**

Developed & Designed By

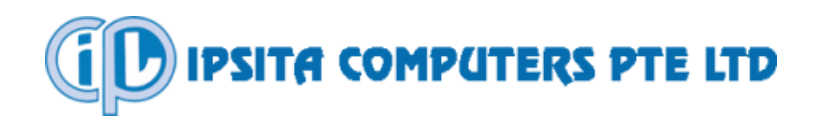

Date: March, 2018 Version: 01

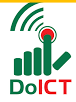

### Table of Contents

| Project Brief:                                | 1                            |
|-----------------------------------------------|------------------------------|
| Enter the System                              | 3                            |
| Storekeeper:                                  | Error! Bookmark not defined. |
| To Add Designation/Department List:           | Error! Bookmark not defined. |
| To Add Main Category:                         | Error! Bookmark not defined. |
| To Add Sub-category:                          | Error! Bookmark not defined. |
| To Add Measure (Unit):                        | Error! Bookmark not defined. |
| To Add Supplier:                              | Error! Bookmark not defined. |
| To Add Model /Color/Size:                     | Error! Bookmark not defined. |
| Stock Status                                  | Error! Bookmark not defined. |
| To View Opening Stock List:                   | Error! Bookmark not defined. |
| To View Product Stock List:                   | Error! Bookmark not defined. |
| To Search Product:                            | Error! Bookmark not defined. |
| To View Date Wise Product Stock:              | Error! Bookmark not defined. |
| Products                                      | Error! Bookmark not defined. |
| To Add/View Product Detail List:              | Error! Bookmark not defined. |
| To Purchase Product:                          | Error! Bookmark not defined. |
| To View Purchase Product List:                | Error! Bookmark not defined. |
| Products Adjustment:                          | Error! Bookmark not defined. |
| For Adjustment of Product:                    | Error! Bookmark not defined. |
| To View /Search Product Adjustment List:      | Error! Bookmark not defined. |
| Requisitioned Products Return:                | Error! Bookmark not defined. |
| To Return Product:                            | Error! Bookmark not defined. |
| To View/ Print Product Return List:           | Error! Bookmark not defined. |
| To View Product Tree Diagram:                 | Error! Bookmark not defined. |
| To View Re-Order List                         | Error! Bookmark not defined. |
| Requisitioner:                                | 23                           |
| To View Product Stock: Click on Product Stock | 23                           |
| To Submit a New Requisition:                  | 24                           |
| To View Requisitioned List:                   |                              |
| To View Product Tree Diagram:                 | 27                           |
| To View Approved Requisition List:            | 27                           |
| To View Pending Requisition List:             |                              |

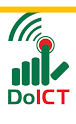

| To View Delivered Items:                                                                                                    | . 28 |
|----------------------------------------------------------------------------------------------------|------|
| To View Rejected Requisition List:                                                                                                    | . 29 |
| Admin:                                                                                                    | ed.  |
| To View User List: Error! Bookmark not define                                                                                                    | ed.  |
| To Add User: Error! Bookmark not define                                                                                                    | ed.  |
| To Edit User: Error! Bookmark not define                                                                                                    | ed.  |
| To View /Add Opening Stock List: define                                                                                                    | ed.  |
| To View Product Stock List: error! Bookmark not define                                                                                                    | ed.  |
| To Search Product: Error! Bookmark not define                                                                                                    | ed.  |
| To View Date Wise Product Stock:                                                                                                    | ed.  |
| To View / Add Product Detail List:                                                                                                    | ed.  |
| To Purchase Product: Error! Bookmark not define                                                                                                    | ed.  |
| To View Purchase Product List:                                                                                                    | ed.  |
| To View Product Tree Diagram:                                                                                                    | ed.  |
| To View Requisition Received List:                                                                                                    | ed.  |
| To View Approved Requisition List:                                                                                                    | ed.  |
| To View Delivered Requisition List:                                                                                                    | ed.  |
| To View Product Tree Diagram:                                                                                                    | ed.  |
| To View Requisition Pending for Approval List:                                                                                                    | ed.  |
| To View Rejected Requisition List: definition and the second second s | ed.  |
| To View Return Products List <b>Error! Bookmark not defin</b>                                                                                                    | ed.  |
| To View Product Adjustment List:                                                                                                    | ed.  |
| Super Admin: Error! Bookmark not defin                                                                                                    | ed.  |
| To View/ Edit/ Delete User: error! Bookmark not define                                                                                                    | ed.  |
| To View Footprint: Error! Bookmark not define                                                                                                    | ed.  |
| To View Authorized User: Error! Bookmark not define                                                                                                    | ed.  |
| To Add Authorized User: Error! Bookmark not define                                                                                                    | ed.  |
| To View Requisition Received List:                                                                                                    | ed.  |
| To View Approved Requisition List:                                                                                                    | ed.  |
| To View Delivered Requisition List:                                                                                                    | ed.  |
| To View Product Tree Diagram:                                                                                                    | ed.  |

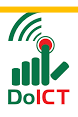

## **Inventory Management System**

## (Web Application)

## **Project Brief**:

An Automation System for Products Requisition and Inventory Management system to operate it within the departments for easy handling of the materials and to deliver the products to the concerned people who need it. The system helps for in-time delivery of the requested products at by keeping the store always updated with inventory. The main function of the Automation System are as follows:

- A. An online system to submit 'Requisition' by the 'Authorized Users' as per his / her requirement. The User will find a 'Requisition Form' online to place an order for products as per requirement.
- B. The system has facility to entry all the products in the 'Purchase Entry Form'. In here, Serial number, Item code, Description of Items, Unit Price, Quantity and Total price, Purchase date and seller's names are entered.
- C. To approve 'Requisition', the Admin / concerned authority finds all 'Requisitions' submitted by the different users in the Admin Dashboard. The 'Requisitions' will appear sequentially in date and time order in Dashboard. Then the Admin/authority will approve the 'Requisition(s)' as per set norms.
- D. When approved, a copy of it or 'Requisition Approval Form' will be sent directly to the storekeeper (with products detail, quantity etc.) by advising the Storekeeper to deliver the products/ materials to concerned person requisitioned it. It will also automatically inform the requisitioner that his Requisition has been approved and awaits delivery.

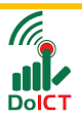

- E. When the Store Keeper Finds 'Approved Requisition'; basing on that, a 'Delivery Order' automatically prepared by the system. Storekeeper will only deliver the products to concerned Requisitioner by checking it.
- F. The System automatically keep record of all transactions and update the inventory. Store will be notified if quantity of any product reaches to Minimum Level / Repeat Order Level. This helps to start procurement process to keep sufficient stock, as necessary.
- G. The system helps to know all about stock / stored items, when to procure items, total products delivery to a certain person or to all people within a certain time. Number of items consumed in certain time and also about missing, damages, pilferage items.

Above all, from placing order to deliver products to Requisitioner, this systematic automated approach SAVEs time, money and keeps precise record of inventory by managing multi functions with minimum effort.

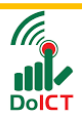

## **Enter the System**

Enter the "URL" user will find a log in page.

http://digitalprogressbd.com/inventory/login or the URL provided by the Department.

| ফেন্টের<br>টোর ব্যবস্থাপনা এবং ই-রিকুজিশন<br>তথ্য ও যোগাযোগ প্রযুক্তি অধিদগুর |  |
|-------------------------------------------------------------------------------|--|
| 👌 ই-মেইল                                                                      |  |
| া পাসওয়ার্ড                                                                  |  |
| পাসওয়ার্ড ভুন্সে গেছেন ? প্রবেশ                                              |  |
|                                                                               |  |

This System has 4 Roles. They are as follows:

- 1. Super Admin
- 2. Admin
- 3. Storekeeper
- 4. Requisitioner

Different Users will find different Menus and different Features to act with.

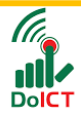

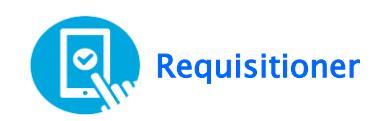

## **Requisitioner**:

When logged in as Requisitioner, User will find the following Dashboard:

|                        | ষ্টোর ব্যবস্থ        | Mohin Sarker 📀       |               |
|------------------------|----------------------|----------------------|---------------|
| A Dashboard            |                      |                      |               |
| Product Stock          |                      |                      |               |
| ▲ New Requisition      | Requisition          | My Requisition       | Product Stock |
| ERequisition List      | New                  | 5                    |               |
| A Product Tree Diagram |                      |                      |               |
|                        | Requisition Approved | Pending Requisition  | Delivered     |
|                        | 3                    | 1                    | 1             |
|                        |                      |                      |               |
|                        |                      | $\otimes$            |               |
|                        |                      | Rejected Requisition |               |

#### To View Product Stock: Click on Product Stock

Now write the Product Name in Search box

|                                         |               | Ğ                                                      | ষ্টার ব্যবস্থাপনা এবং ই-া      | চাহিদা             |                           | 0                   | 8             | Mohin Sar |
|-----------------------------------------|---------------|--------------------------------------------------------|--------------------------------|--------------------|---------------------------|---------------------|---------------|-----------|
| 🚳 Dashboard                             | Product Stock |                                                        |                                |                    |                           |                     |               |           |
| Product Stock                           |               |                                                        |                                |                    |                           |                     |               |           |
| ▲ New Requisition                       | All           | ll Products Stationary F<br>est categ টেন্ট test purpo | Furniture Computer Goods       | Software Cookeries | Beverage N                | Achinary Electrical | Vehicle       |           |
| Requisition List A Product Tree Diagram | SI            | show 10 • entries                                      |                                |                    | Search: offs              | set paper           |               | ]         |
|                                         |               |                                                        |                                | Product            |                           |                     |               |           |
|                                         |               | Code                                                   |                                | Name               | $\Rightarrow \Rightarrow$ | Stock               | $\Rightarrow$ |           |
|                                         |               | 012701                                                 | OffsetP                        | aper - XS-02 - A4  |                           | 176 Packet          |               |           |
|                                         | SI            | showing 1 to 1 of 1 entries (fi                        | iltered from 10 total entries) |                    | First Pre-                | vious 1 Next        | Last          |           |
|                                         |               |                                                        |                                |                    |                           |                     |               |           |
|                                         |               |                                                        |                                |                    |                           |                     |               |           |
|                                         |               |                                                        |                                |                    |                           |                     |               |           |

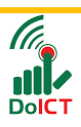

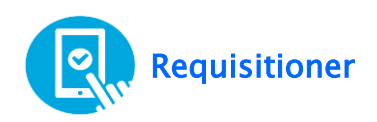

#### To Submit a New Requisition:

#### Click on New Requisition

Click on "Add to Cart" beside any product.

(Add to Cart menu will not appear when the products are not in Stock)

|                        |                                           | ষ্টোর ব্যবস্থাপনা এবং ই- চাহিদা                         |                    | <b>(</b>                     | Mohin        |
|------------------------|-------------------------------------------|---------------------------------------------------------|--------------------|------------------------------|--------------|
| 🕸 Dashboard            | All Products Statio<br>test categ টেস্ট t | nary Furniture Computer Goods Software est purpose test | Cookeries Beverage | Machinary Electrical Vehicle |              |
| Product Stock          | Show 10 • e                               | ntries                                                  | Search:            |                              | ]            |
| 丞 New Requisition      |                                           | Product                                                 |                    |                              |              |
| ERequisition List      | Code 🔺                                    | Name 💠 🗇                                                | Stock 🗢 💠          | Requisition Add              |              |
| A Product Tree Diagram | 0119123                                   | dasdad - XS-02 - A4 - Blue                              | 0 Piece            |                              |              |
|                        | 012701                                    | OffsetPaper - XS-02 - A4                                | 176 Packet         | े₩ Add to cart               |              |
|                        | 012703                                    | gdg - XS-02 - A4 - Red                                  | 0 Packet           |                              |              |
|                        | 020201                                    | চায়না                                                  | 0 Piece            |                              |              |
|                        | 020203                                    | RFL - XS-02 - A4                                        | 141 Piece          | ि ₩ Add to cart              |              |
|                        | 020303                                    | testdd - 254X - 5 inch - Red                            | 149 Packet         | 📜 Add to cart                | $\leftarrow$ |
|                        | 020305                                    | fsffsfsf - 1452-p - A4 - White                          | 119 Box            | 定 Add to cart                |              |
|                        | 030101                                    | A4 Tech - HP - A4 - Blue                                | 270 Piece          | E Add to cart                |              |
|                        |                                           |                                                         |                    |                              |              |

Now click on the cart.

|                      | 0<br>10 1         | ষ্টোর ব্যবস্থাপনা এবং ই- চার্নি   | ইদা              |          |             | 8                  | Mohin Sarker 📀 |
|----------------------|-------------------|-----------------------------------|------------------|----------|-------------|--------------------|----------------|
| B Dashboard          | New Requisition   |                                   |                  |          |             |                    |                |
| Product Stock        |                   |                                   |                  |          |             |                    |                |
| New Requisition      | All Products Stat | onary Furniture Computer Goods So | ftware Cookeries | Beverage | Machinary I | Electrical Vehicle |                |
| Requisition List     | test categ টেস্ট  | test purpose test                 |                  |          |             |                    |                |
| Product Tree Diagram | Show 10 V         | entries                           |                  | Search:  |             |                    |                |
|                      |                   | Product                           |                  |          |             |                    |                |
|                      | Code 🔺            | Name                              | \$ ∲ Sto         | x ≑≑     | rioquisi    |                    |                |
|                      | 0119123           | dasdad - XS-02 - A4 - Blue        | 0 Pi             | ece      |             |                    |                |
|                      | 012701            | OffsetPaper - XS-02 - A4          | 176 P            | acket    | 🔚 Ade       | d to cart          |                |
|                      | 012703            | gdg - XS-02 - A4 - Red            | 0 Pa             | cket     |             |                    |                |
|                      | 020201            | চায়না                            | 0 Pi             | ece      |             |                    |                |
|                      | 020203            | RFL - XS-02 - A4                  | 141 F            | Piece    | C Ad        | d to cart          |                |

Enter the product quantity and click on Submit.

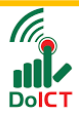

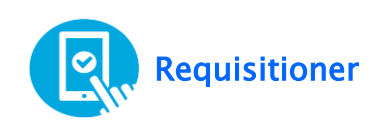

|                           | NEW REQUISITION |         |            |      |        |                  |   |  |  |  |
|---------------------------|-----------------|---------|------------|------|--------|------------------|---|--|--|--|
|                           |                 | Product |            |      |        |                  |   |  |  |  |
| u                         | Code            | Action  |            |      |        |                  |   |  |  |  |
|                           | 040101          | 247     | Kasparisky | 15 🜲 | Packet | Administrative • | Û |  |  |  |
| <b>o</b><br><b>n</b><br>0 | Submit          |         |            |      |        |                  |   |  |  |  |

Now the Requisition will be sent to the Admin.

|        |                                               | ষ্টোর ব্যবহাপনা এবং ই- চাহিদা 🌐 💿 🤶 Mohin Sarker                                                                                                    |                                   |                |           |                                              |  |  |  |  |
|--------|-----------------------------------------------|----------------------------------------------------------------------------------------------------|-----------------------------------|----------------|-----------|----------------------------------------------|--|--|--|--|
|        | The requisition has been sent.                |                                                                                                    |                                   |                |           |                                              |  |  |  |  |
| M Back | DoiCT                                         | তথ্য ও যোগাযোগ গ<br>DEPARTMEN                                                                                                    | শ্রুন্তি অধিদগুর<br>NT OF ICT     | IISITION       |           | Requisition No : 100014<br>Date : 2018-03-04 |  |  |  |  |
|        | To :<br>Address :<br>Dear Sir,<br>We need the | To:     ADMIN       Address:     ADMINISTRATION       System & TRAINING       Dear Sir,       We need the following items for the purpose indicated below. |                                   |                |           |                                              |  |  |  |  |
|        | Name of                                       | Requisitioner:                                                                                                    | Mohin Sarker                      |                | Phone :   | 345                                          |  |  |  |  |
|        | Desi                                          | ignation :                                                                                                    | Director General                  |                | Email :   | n⊚gmail.com                                  |  |  |  |  |
|        | Dep                                           | artment :                                                                                                    | ment : ADMINISTRATION             |                |           | ADMINISTRATION                               |  |  |  |  |
|        | Product                                       |                                                                                                    |                                   |                |           |                                              |  |  |  |  |
|        | SL.                                           | Code                                                                                                    |                                   |                | Quantity  | Purpose                                      |  |  |  |  |
|        | 1                                             | 040101                                                                                                    | Kasparisky                        | - Blue         | 15 Packet | Administrative                               |  |  |  |  |
|        | We need yo<br>Thank you.                      | ur kind approval in it with ins                                                                                                    | truction to store for necessary ( | delivery arran | gement    |                                              |  |  |  |  |

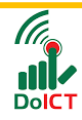

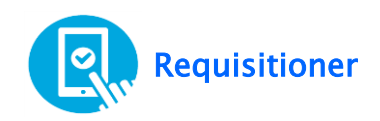

#### **To View Requisitioned List:**

Click on Requisition List> click on Action Icon to see the Requisitions in dateorder.

User can also search Requisition list by date-order.

| DIGITAL<br>BANGLADESH 🧕 🛄 |        | টো         | র ব্যবস্থাপনা এবং ই- চ | গহিদা           | (m) -            |         |
|---------------------------|--------|------------|------------------------|-----------------|------------------|---------|
| Dashboard                 |        |            |                        |                 |                  |         |
| Product Stock             |        |            |                        |                 |                  |         |
| ew Requisition            | select | name       | ▼ From                 | То              |                  | Search  |
| equisition List           | SL.    | Date       | Requisitioner Name     | Requisition No. | Dept. / Location | Actions |
| Free Diagram              | 1      | 2018-03-04 | Mohin Sarker           | 100015          | ADMINISTRATION   |         |
|                           | 2      | 2018-03-04 | Mohin Sarker           | 100014          | ADMINISTRATION   | ۲       |
|                           | з      | 2018-03-04 | Mohin Sarker           | 100013          | ADMINISTRATION   | ۲       |
|                           | 4      | 2018-03-04 | Mohin Sarker           | 100012          | ADMINISTRATION   | ۲       |
|                           | 5      | 2018-03-04 | Mohin Sarker           | 100011          | ADMINISTRATION   | ۲       |
|                           | 6      | 2018-03-03 | Mohin Sarker           | 100010          | ADMINISTRATION   | ۲       |
|                           | 7      | 2018-02-28 | Mohin Sarker           | 100009          | ADMINISTRATION   | ۲       |
|                           | 8      | 2018-02-27 | Mohin Sarker           | 100008          | ADMINISTRATION   | ۲       |
|                           | 9      | 2018-02-26 | Mohin Sarker           | 100007          | ADMINISTRATION   | ۲       |
|                           | 10     | 2018-02-26 | Mohin Sarker           | 100006          | ADMINISTRATION   | ۲       |

#### OR

Click on My Requisition from Dashboard.

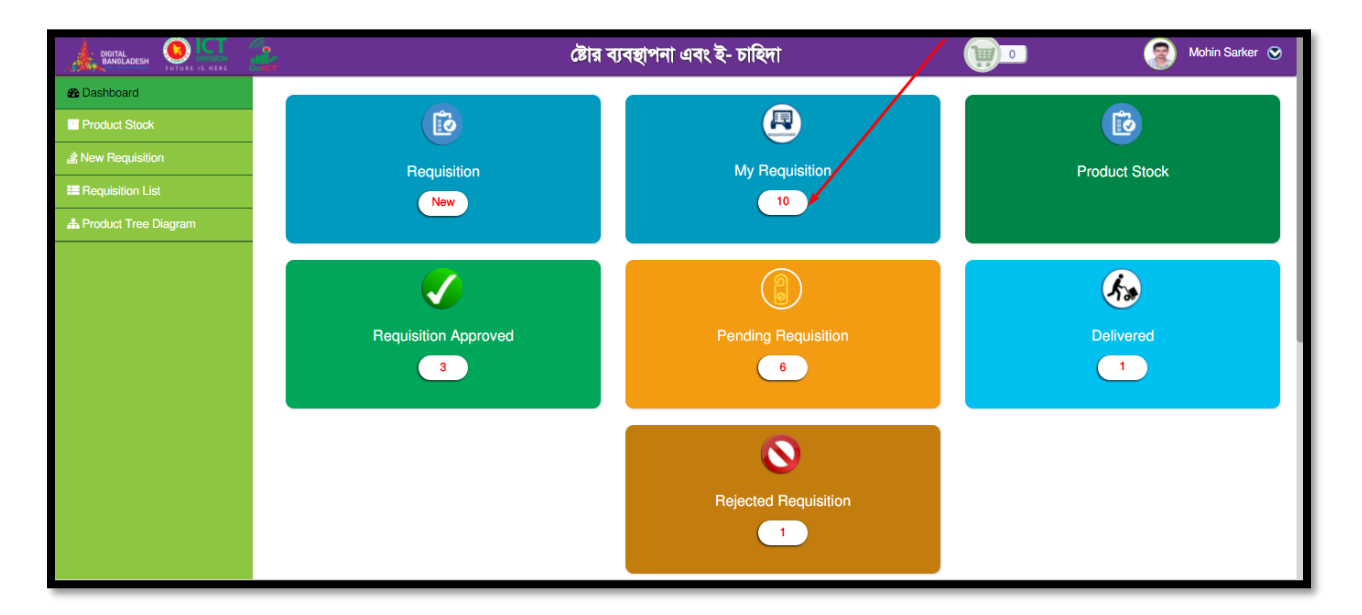

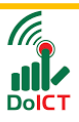

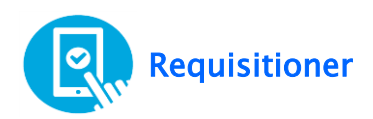

#### To View Product Tree Diagram:

Click on Product Tree Diagram.

| http://10.0.0.3:8080/ UX How to V | Vrite a Perfe 🖉 New Tab                                                                                                    |
|-----------------------------------|----------------------------------------------------------------------------------------------------|
|                                   | ষ্টোর ব্যবস্থাপনা এবং ই- চাহিদা                                                                                                    |
| Product Tree Diagram              |                                                                                                    |
|                                   | <ul> <li>test</li> <li>Vehicle <ul> <li>PajeroSports</li> <li>ঘটৰসাইকেল</li> <li>ASX Jeep</li> </ul> </li> <li>test purpose <ul> <li>test purpose</li> <li>test categ</li> <li>sub-category1</li> <li>৫ টেশ্ট \$</li> </ul> </li> <li>Electrical <ul> <li>Lighter</li> <li>Tester</li> <li>caৰ্বল্স</li> </ul> </li> <li>Machinary <ul> <li>ব্লেম্টেন্ডেন মেশিন</li> <li>Beverage</li> <li>Cookeries</li> <li>গ্রাস</li> </ul> </li> </ul> |

### To View Approved Requisition List:

Click on "Requisition Approved" from Dashboard.

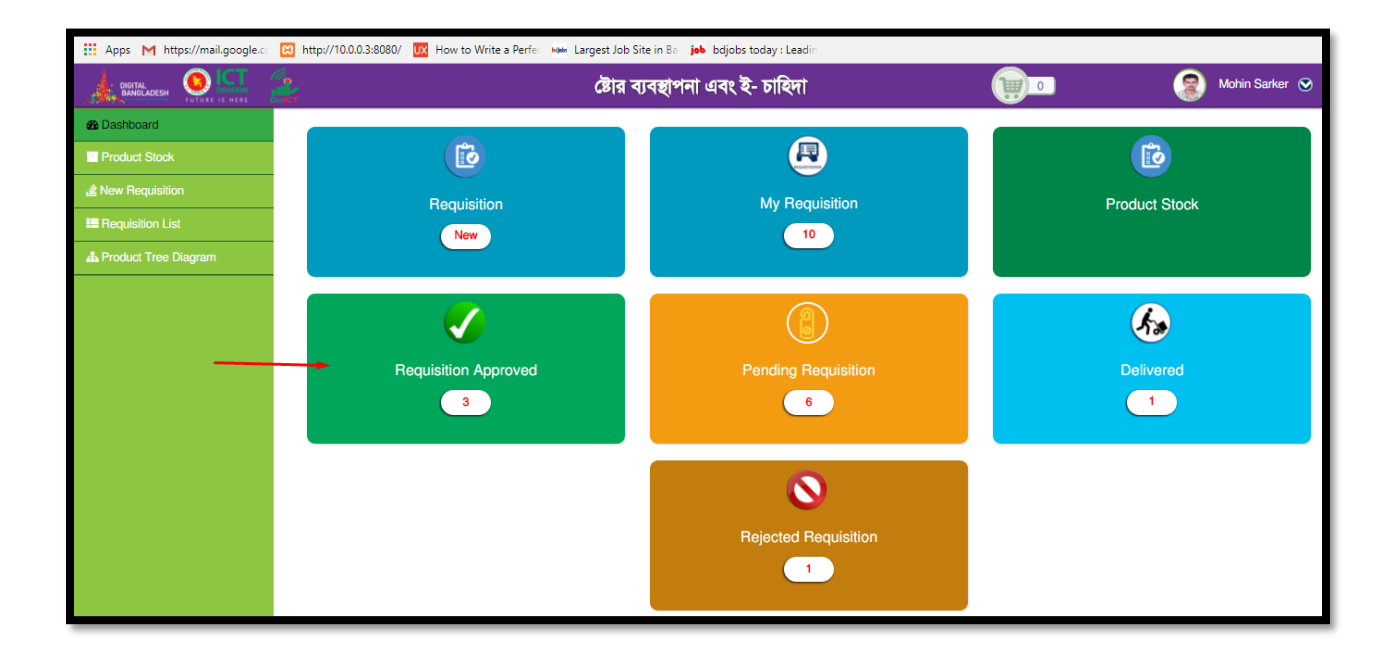

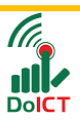

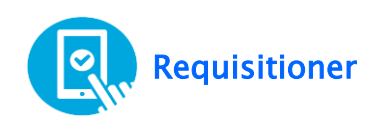

### **To View Pending Requisition List:**

Click on "Pending Requisition" from Dashboard

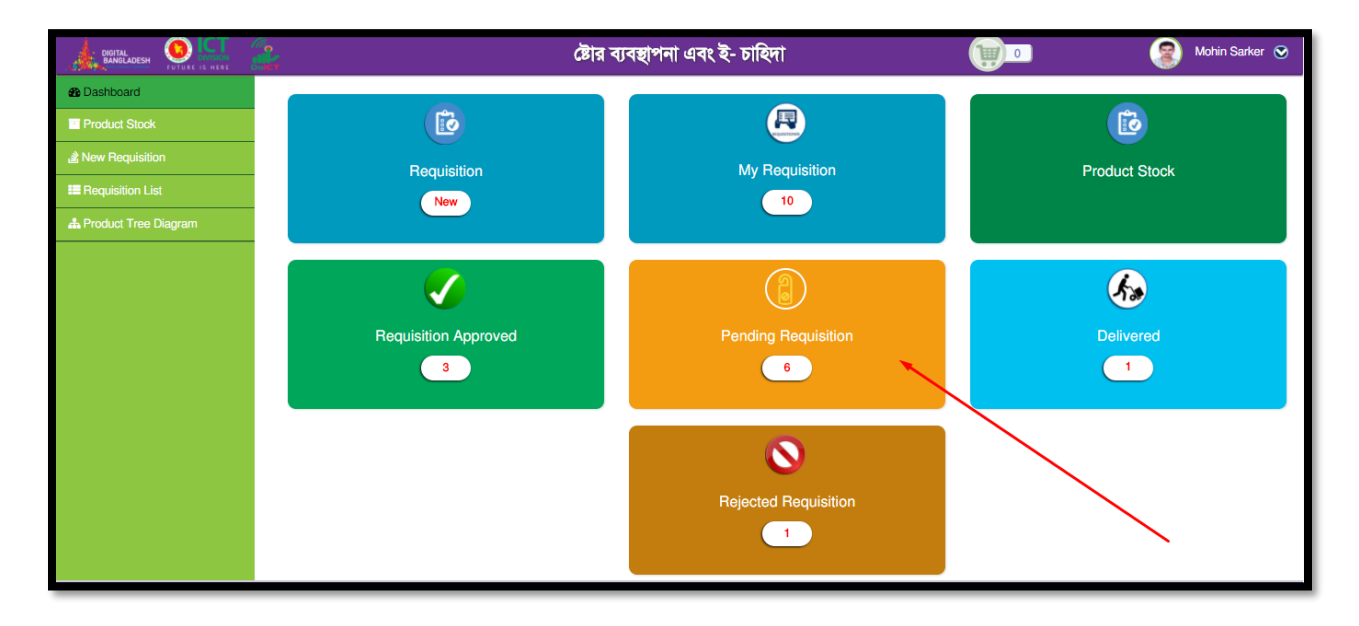

#### To View Delivered Items:

Click on "Delivered" from Dashboard

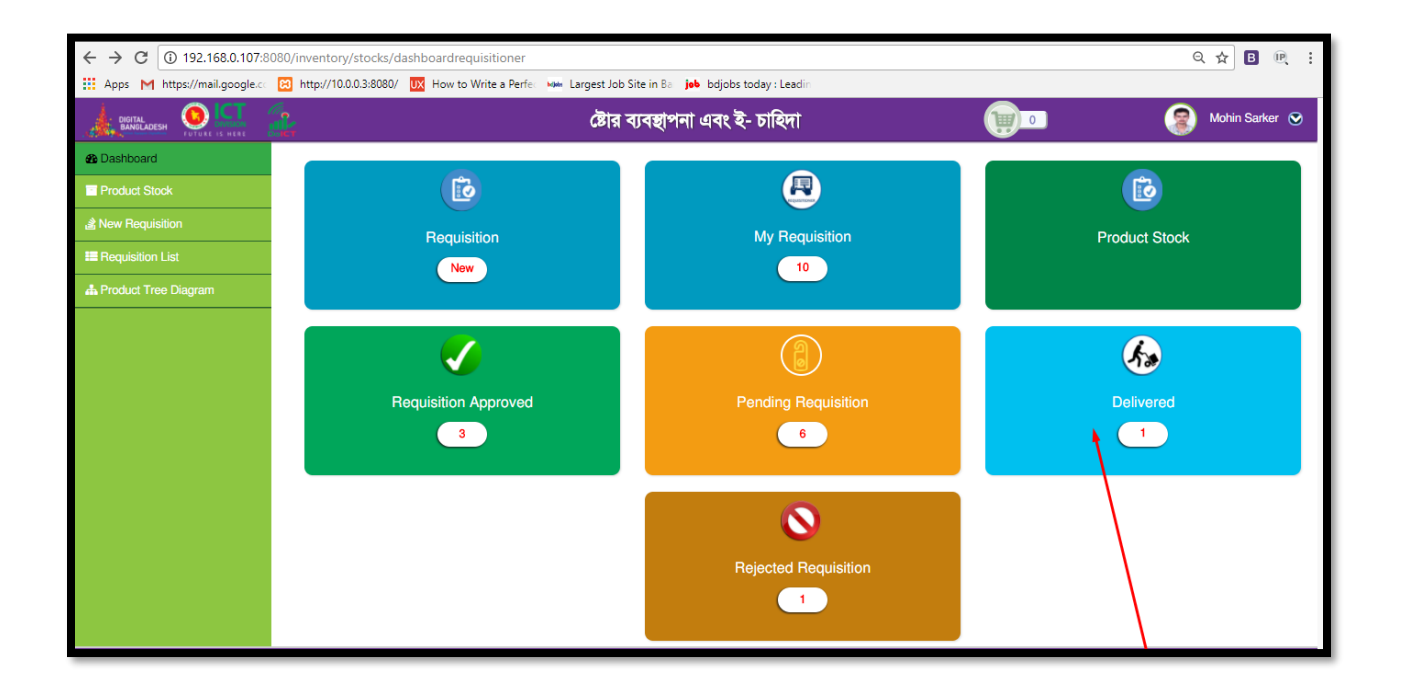

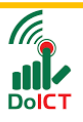

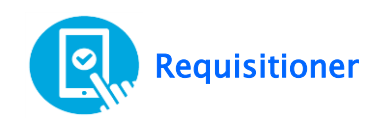

#### **To View Rejected Requisition List:**

Click on "Rejected Requisition" from Dashboard

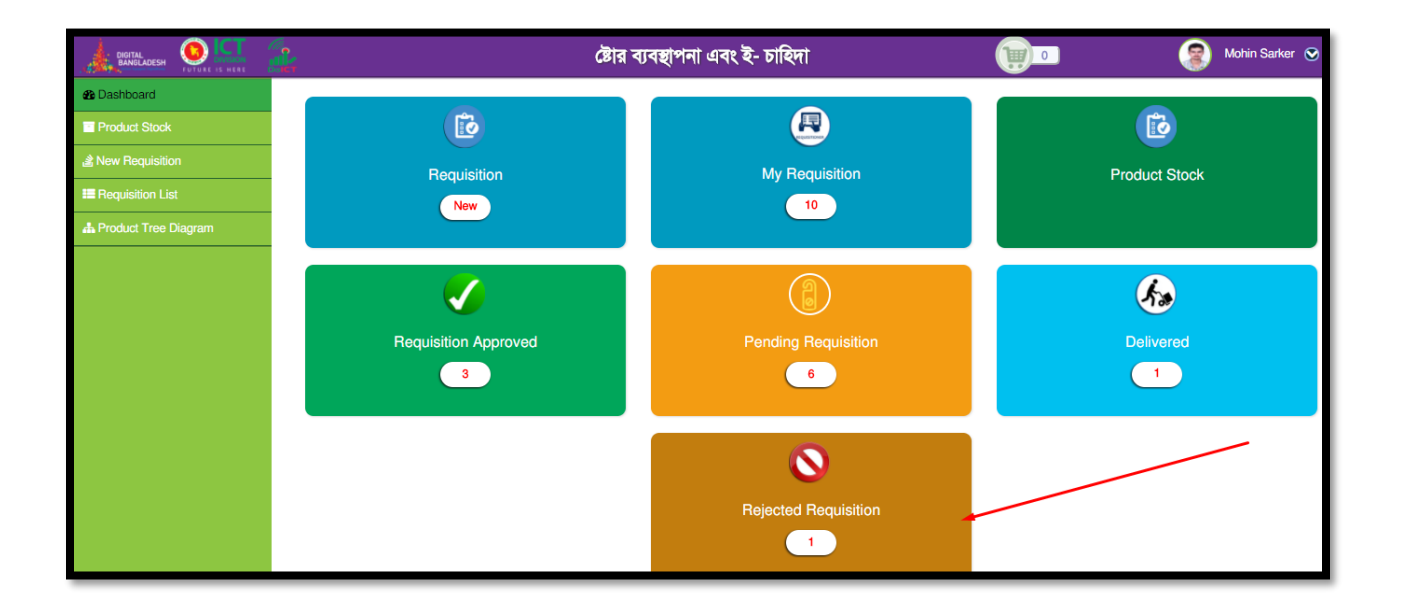

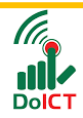